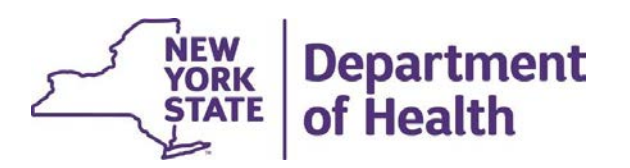

## **Initial Appropriateness in MAPP HHTS**

**File Downloads** 

March 2024

#### **Topics**

- How to Download Files
- How to Save & Format Files
- Submitting Initial Appropriateness
- Downloading Initial Appropriateness
- Additional Resources

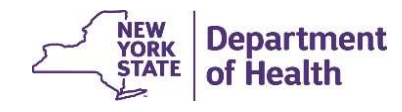

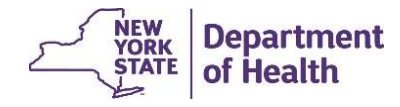

From the MAPP HHTS Home tab, the *Download File* link is located under the Quick Links feature.

Click the *Download File* link and you will be directed to the **Search File Downloads** screen.

Click on the 'Download' button that is on the top right of the screen.

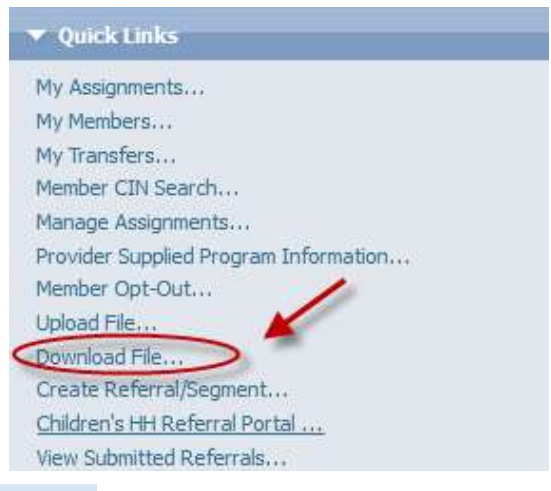

| Search File Downloads     |                                                                           |                          |
|---------------------------|---------------------------------------------------------------------------|--------------------------|
| Search File Downloads     |                                                                           | Download 🔛 Refresh 👔 📾 🤋 |
|                           |                                                                           | * required field         |
| 🕕 No Search Results found |                                                                           |                          |
| Search Criteria           |                                                                           | *                        |
| File ID Download<br>ed by | User 1<br>User 2<br>User 3<br>User 4<br>User 5<br>Select All Deselect All | : <b>v</b>               |

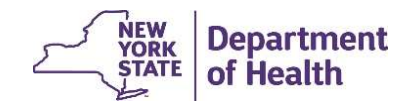

After you have clicked on 'Download', a 'Download Files' pop up will appear. Choose the File Name for which you would like to download.

| Download Files.   |                               |                | ?      |
|-------------------|-------------------------------|----------------|--------|
|                   |                               | = requir       | ed fie |
| File Name         |                               |                | ~      |
| File Format       | Comma Separated Values (.csv) |                | ~      |
| Zip Download File |                               |                |        |
|                   |                               |                |        |
|                   |                               |                |        |
|                   |                               |                |        |
|                   |                               |                |        |
|                   |                               |                |        |
|                   |                               |                |        |
|                   |                               |                |        |
|                   |                               |                |        |
|                   |                               |                |        |
|                   |                               |                |        |
|                   |                               |                |        |
|                   |                               |                |        |
|                   |                               |                |        |
|                   |                               |                |        |
|                   |                               |                |        |
|                   |                               |                |        |
|                   |                               |                |        |
|                   |                               |                |        |
|                   |                               |                |        |
|                   |                               |                |        |
|                   |                               | Deveload Const | 1      |

After selecting a file from the File Name dropdown, additional search criteria may appear based upon the file type selected. In this example, we have selected the <u>Enrollment Download</u> file and requested the file to contain members with an 'Active' *Segment Status* 

| Download Files.             |                                                                                                    | ? ×              |                       |
|-----------------------------|----------------------------------------------------------------------------------------------------|------------------|-----------------------|
|                             |                                                                                                    | * required field |                       |
| File Name                   | ad File                                                                                                    | <b>v</b>         |                       |
| File Format Comma Separated | Values (.csv)                                                                                                    | ~                |                       |
| Zip Download File           |                                                                                                    |                  |                       |
| Select Search Criteria      |                                                                                                    |                  |                       |
| Segment Status              | Active<br>Closed<br>Pended<br>Canceled<br>Pending Canceled<br>Pending Pended<br>Pending Closed<br>Pending Active<br>Hiatus |                  |                       |
|                             | Transaction To Date                                                                                                    |                  |                       |
|                             | Download                                                                                                    | Cancel           |                       |
|                             |                                                                                                    | YORK<br>STATI    | Departme<br>of Health |

After clicking "Download", the file will begin to process under the Search Results section of the page. The *File Status* will update to show the throbber displayed while the file completes the download. Most complex files will take approximately 15-20 minutes to process. The speed of the connection and the time of day can impact the download time.

| Search Results |                                                           |                               |                  |                    |             | •          |
|----------------|-----------------------------------------------------------|-------------------------------|------------------|--------------------|-------------|------------|
| File ID        | File Name                                                 | File Type                     | Requested By     | Generated On       | File Status |            |
| 1806111        | BSD_1806111_02994838_SD_030124-031424<br>_031424_1044.csv | Billing Support Download File | HH02994838worker | 3/14/2024 10:44 AM | Pure Pure   | <b>a</b> , |

Once the file download is complete, the *File Status* column will change to *Processed* and the file is available to download.

| Search Results |                                                           |                               |                  |                    | *                               |
|----------------|-----------------------------------------------------------|-------------------------------|------------------|--------------------|---------------------------------|
| File ID        | File Name                                                 | File Type                     | Requested By     | Generated On       | File Status                     |
| 1806111        | BSD_1806111_02994838_SD_030124-031424<br>_031424_1044.csv | Billing Support Download File | HH02994838worker | 3/14/2024 10:44 AM | Processed Download File Content |

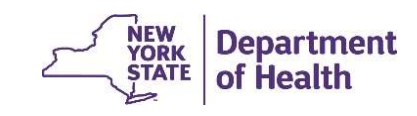

#### How to Save & Format Files

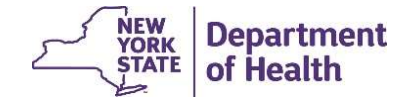

#### **Saving Downloads**

Click on *File* and then select *Save as,* then select "Excel Workbook (\*.xlxs)" from the drop-down menu. This format will allow for your formatting to save properly.

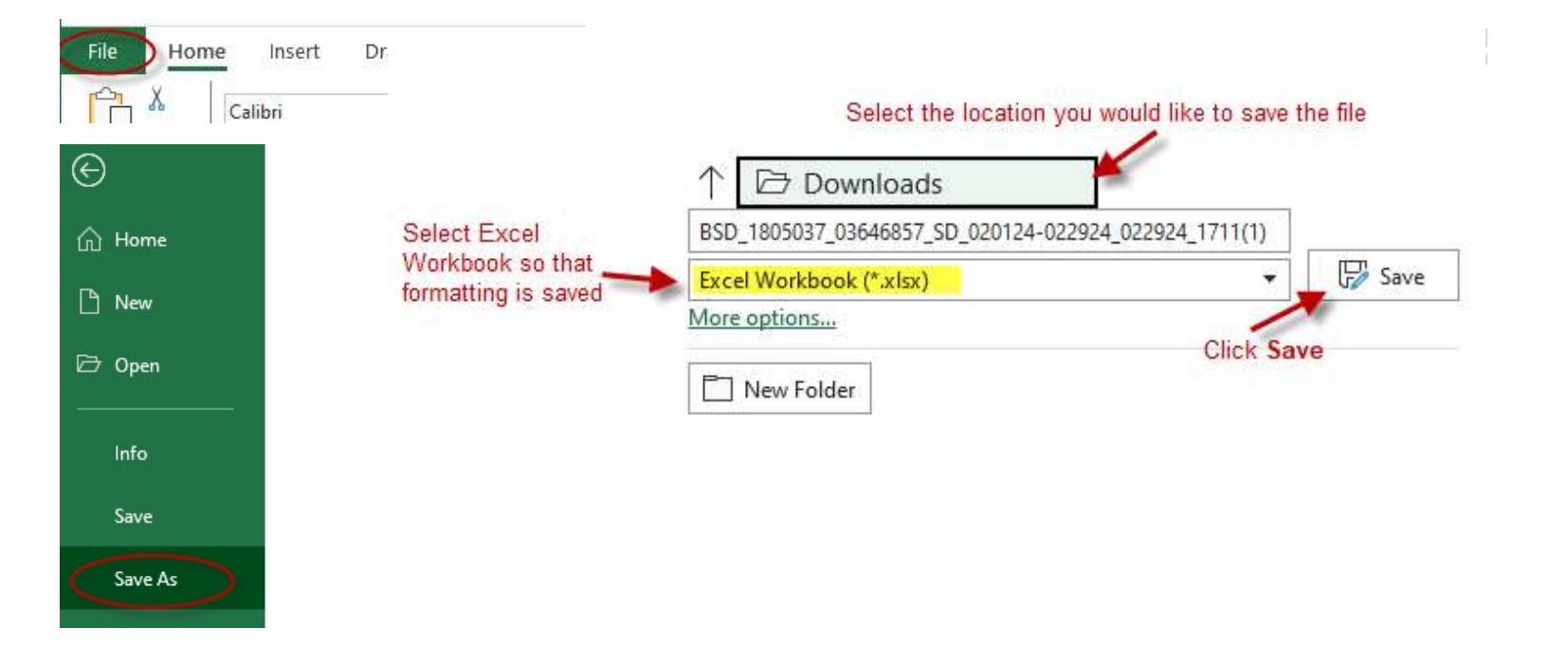

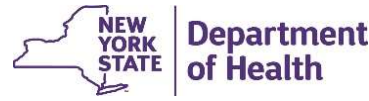

#### **Formatting the File**

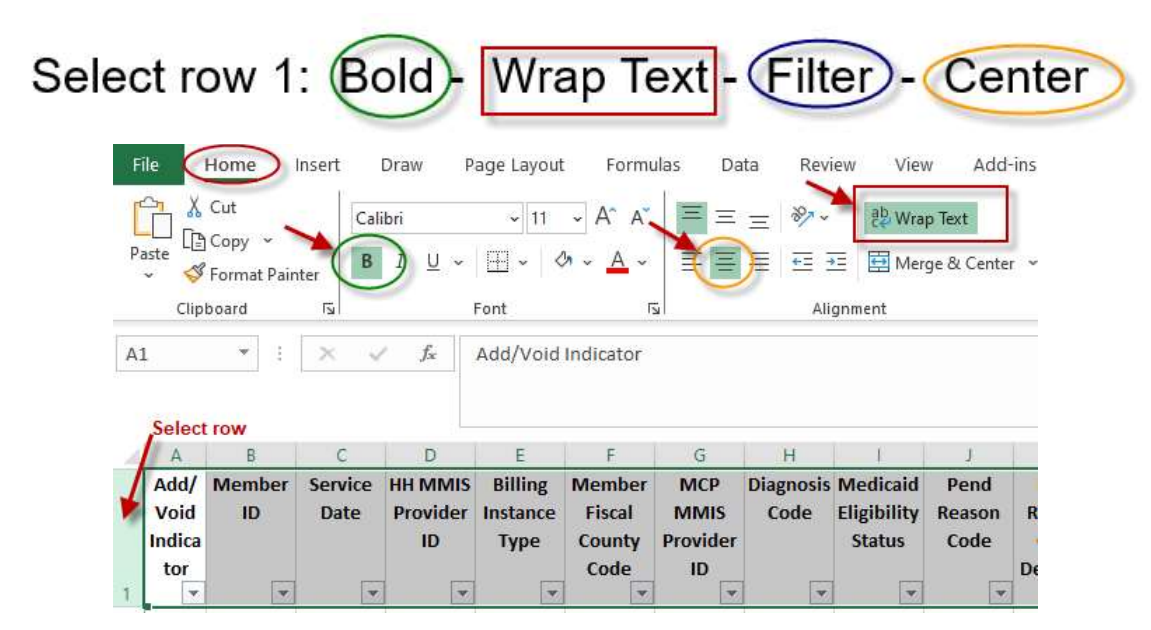

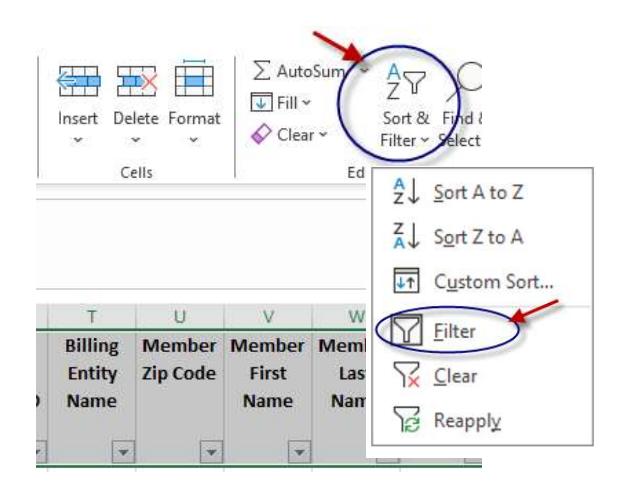

Put curser in cell C2 and from the *view* tab, Freeze Panes

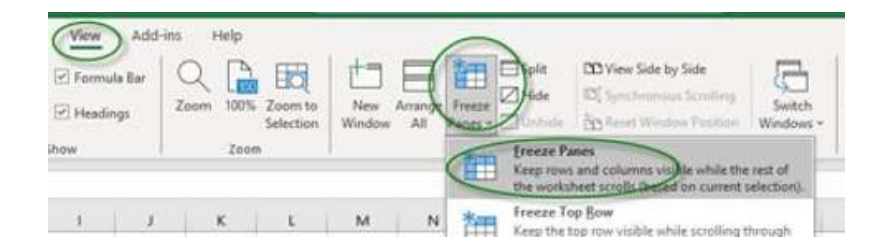

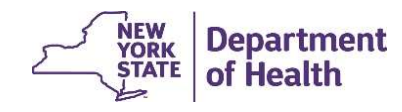

To preserve the leading zero in a *date field* within a file downloaded from the MAPP HHTS, the value in the *date field* will be "wrapped" in the equal sign and quotations (e.g. = "03072024" for 3/7/24). To convert this text to the date format:

1. Select the entire column, right click, select Copy, right click again, select from Paste Options Values (V)

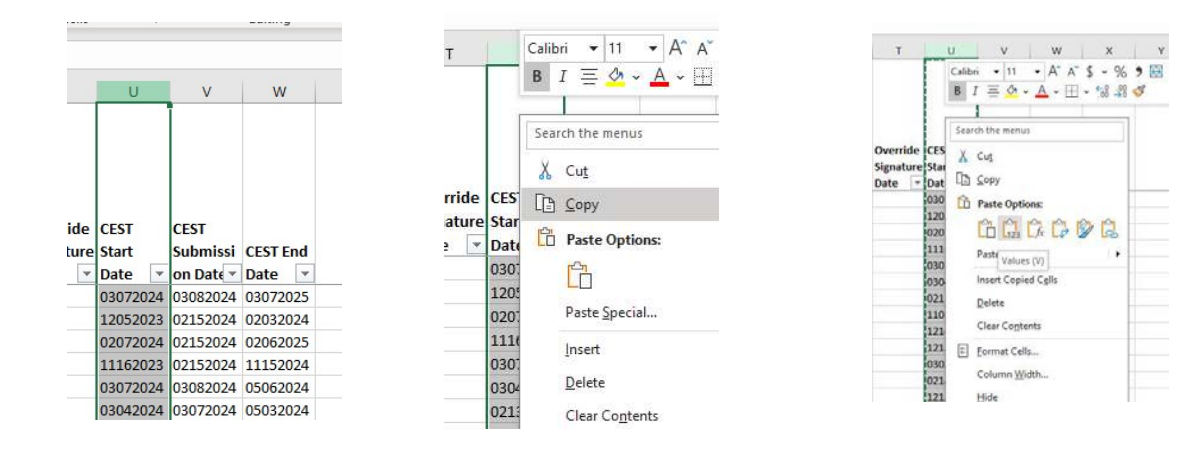

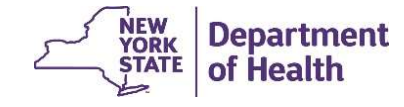

2. Select the entire column again, go to **Data** tab, click on *Text to Columns* 

| and the second second                | - 14 - 14 - 14 - 14 - 14 - 14 - 14 - 14 |                  | 1011           | i ().          |                                                          | N                                                                                                    |                     |                      |                       |                       |                           |               |                       |                  |
|--------------------------------------|-----------------------------------------|------------------|----------------|----------------|----------------------------------------------------------|----------------------------------------------------------------------------------------------------|---------------------|----------------------|-----------------------|-----------------------|---------------------------|---------------|-----------------------|------------------|
| Data                                 | Review                                  | View             | Add-ins        | Help           |                                                          |                                                                                                    |                     |                      |                       |                       |                           |               |                       |                  |
| Queries 8<br>Propertie<br>Edit Links | Connection                              | <sup>is</sup> Z↓ | Sort Filt      | ter            | ar<br>pply<br>vanced                                     | Text to<br>Columns Fill Duplicates Validation                                                                                                    | Consoli             | = EK                 | nships Ma<br>Data     | nage Model A          | What-If Fo<br>nalysis ~ S | recast G      | roup Ungro            | up Subtotal      |
| es de com                            | liccions                                | λ                | 50110          | x i incei      |                                                          | Dat                                                                                                    |                     |                      |                       |                       | rorecasi                  |               |                       | Outime           |
| G                                    | н                                       | 1                | Ĵ              | K              | L                                                        | Split a single column of text into multiple columns.                                                                                                    | Р                   | Q                    | R                     | S                     | т                         | U             | v                     | W                |
| ssessor<br>rganizat                  | Assessor<br>Organizat                   |                  | HH MMIS        | Target         | Most<br>recent<br>signed<br>and<br>finalized<br>date for | For example, you can separate a<br>column of full names into separate<br>first and last name columns.<br>You can choose how to split it up:<br>fixed width or split at each comma,<br>period, or other character. |                     | Continua             |                       | Date of               | Override                  | CEST          | CEST                  |                  |
| on<br>ame 💌                          | ion<br>MMISII *                         | HH Nan 💌         | Provider<br>ID | Populati<br>on | CANS OI                                                  | ⑦ Tell me more                                                                                                    | ype of<br>Overric * | tion of<br>Service * | Override<br>Decisio * | Override<br>Decisio * | Signature<br>Date         | Start<br>Date | Submissi<br>on Date * | CEST End<br>Date |
|                                      | 03001310                                | ST MARYS         | 03001310       |                | Y                                                        |                                                                                                    |                     |                      |                       |                       |                           | 03072024      | 03082024              | 03072025         |
|                                      | 03001310                                | ST MARYS         | 03001310       |                | Y                                                        |                                                                                                    |                     |                      |                       |                       |                           | 12052023      | 02152024              | 02032024         |

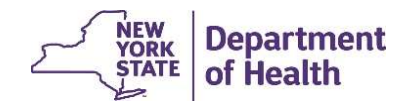

3. A new window will pop up. Click *Next*, *Next*, and then click on *Date* and make sure 'MDY' is selected in the drop box, click *Finish* 

| he Text Wizard has determined                                                                                               | that your data is Delimited           |                   |          |
|----------------------------------------------------------------------------------------------------|---------------------------------------|-------------------|----------|
| the reactivizard has determined                                                                                             | that your data is Delinited.          |                   |          |
| f this is correct, choose Next, or                                                                                          | choose the data type that best descr  | ribes your data.  |          |
| Original data type                                                                                                    |                                       |                   |          |
| Choose the file type that best                                                                                              | describes your data:                  |                   |          |
| Delimited - Charact                                                                                                    | ers such as commas or tabs separate ( | each field.       |          |
| O Fixed width - Fields a                                                                                                    | re aligned in columns with spaces be  | tween each field. |          |
| Preview of selected data:                                                                                                   |                                       |                   |          |
| Preview of selected data:                                                                                                   |                                       |                   | ^        |
| Preview of selected data:                                                                                                   |                                       |                   | ^        |
| Preview of selected data:<br>1 EST Start Date<br>2 = "03072024"<br>3 = "1205023"<br>4 = "02072024"<br>5 = "1116203"         |                                       |                   | <b>^</b> |
| Preview of selected data:<br>1 DEST Start Date<br>2 = "03072024"<br>3 = "12052023"<br>4 = "02072024"<br>5 = "11162023"      |                                       |                   | <b>^</b> |
| Preview of selected data:<br>1 CEST Start Date<br>2 = "03072024"<br>3 = "12052023"<br>4 = "02072024"<br>5 = "11162023"<br>< |                                       |                   | <b>^</b> |

| Convert Text to Co                                                                                                    | olumns Wizard - S   | Step 2 of 3                  |                                   |                    | ?          | X     |
|----------------------------------------------------------------------------------------------------|---------------------|------------------------------|-----------------------------------|--------------------|------------|-------|
| nis screen lets you<br>the preview belo<br>Delimiters<br>☑ Iab<br>☑ Se <u>m</u> icolon<br>☑ <u>C</u> omma<br>☑ <u>S</u> pace | u set the delimiter | s your data<br>secutive deli | contains. You ca<br>miters as one | in see how your te | xt is affe | ected |
| Other:                                                                                                    |                     |                              |                                   |                    |            |       |
| CEST Start Da<br>="03072024"<br>="12052023"<br>="02072024"<br>="11162023"                                                    | ate                 |                              |                                   |                    |            |       |
| <                                                                                                    |                     |                              |                                   |                    | >          | 0.00  |
|                                                                                                    |                     |                              |                                   |                    |            |       |

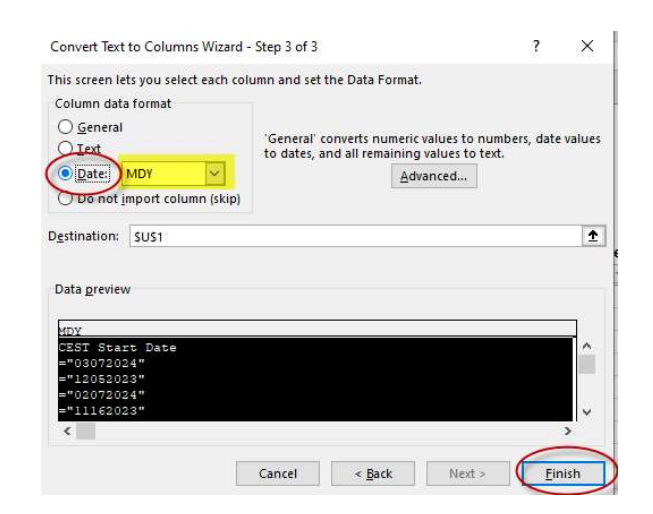

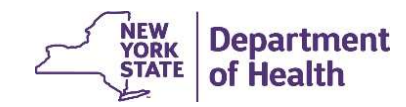

4. You can now view column values as dates

| R         | S                   |      | Т                     |       | U              | U  |                | V                 |        |          |  |
|-----------|---------------------|------|-----------------------|-------|----------------|----|----------------|-------------------|--------|----------|--|
| Override  | Date of<br>Override |      | Override<br>Signature |       | CEST Start Sul |    | CEST<br>Submis | EST<br>Submission |        | CEST End |  |
| Decisio - | Decisio             | - 10 | Date                  | -     | Date           | T  | Date           | *                 | Date   |          |  |
|           | Ź↓                  | Se   | rt Oldes              | t to  | Newest         |    |                |                   | 3/7/   | 20:      |  |
|           | Z                   | Se   | rt Newe               | st to | Oldest         |    |                |                   | 2/3/   | 20:      |  |
|           | -                   | c.,  |                       | 6.0   |                |    |                |                   | 2/6/   | 20.      |  |
|           | -                   | 20   | n <u>i</u> by Co      | IOF   |                |    |                | <u></u>           | 11/15/ | 20.      |  |
|           |                     | Sh   | eet ⊻iev              | ł.    |                |    |                | Þ                 | 5/0/   | 20.      |  |
|           |                     | 1    | aar Eiltai            | - Ere | an "CEST SUP   |    | cion Data      | jii               | J/3/   | 20.      |  |
|           | IX                  | 2    | coi i iirci           | 110   | ni ciaradi     |    | 21011 1-010    |                   | 11/7/  | 20.      |  |
|           | -                   | Fi   | ter by C              | olor  |                |    |                | ×                 | 12/13/ | 20       |  |
|           |                     | Da   | te <u>F</u> ilter     | s     |                |    |                | *                 | 12/14/ | 20       |  |
|           |                     |      |                       |       |                |    |                | $\sim$            | 3/5/   | 20       |  |
|           |                     | Se   | arch (All             |       |                |    | 5              | 2~                | 2/13/  | 20:      |  |
|           |                     | Ţ    | 🗹 (Sele               | ct A  | II)            |    |                |                   | 12/14/ | 20       |  |
|           |                     | Ē    | 2024                  | 4     |                |    |                |                   | 2/15/  | 20       |  |
|           |                     |      |                       | ebru  | iary<br>5      |    |                |                   | 12/25/ | 20       |  |
|           |                     |      |                       | Aarc  | h              |    |                |                   | 1/5/   | 20:      |  |
|           |                     | -    |                       | 0     | 7              |    |                |                   | 12/14/ | 20       |  |
|           |                     | -    |                       | ✓ 0   | 3              |    |                |                   | 1/21/  | 20       |  |
|           |                     |      |                       | 1     | 2              |    |                |                   | 11/19/ | 20:      |  |
|           |                     | 1    | 🖌 (Blar               | nks)  |                |    |                |                   | 12/26/ | 20       |  |
|           |                     |      |                       |       |                | 18 |                |                   | 1/21/  | 20       |  |
|           |                     |      |                       |       | OK             |    | Cance          | ł                 | 12/12/ | 20       |  |
|           |                     |      |                       |       |                |    |                |                   | 12/14/ | 20       |  |

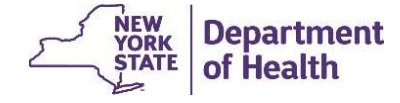

# Initial Appropriateness in the MAPP HHTS

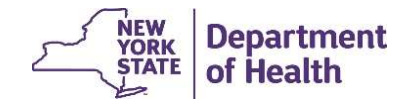

#### **Submitting IA Using Correct Record Type**

- CEST Outcome, Initial Appropriateness, Consent Date, and Plan of Care date (for now will be removed from file release 4.5) are submitted to the system using the <u>Consent and</u> <u>Member Program Status Upload</u> file.
- While **Consent Date** and **IA** can be submitted together in the same record (i.e. file row), all other submissions must be submitted in its own record/file row using the correct **Record Type.**

|                          |             |        | Delete,          |
|--------------------------|-------------|--------|------------------|
| Submitted Information    | Add, Create | Modify | Withdraw, Cancel |
| Consent to Enroll AND    | <u> </u>    |        |                  |
| Appropriateness Criteria | C           | M      | VV               |
| Plan of Care Date        | Р           |        | D                |
| Member Program           | ٨           |        | D                |
| Information              | A           | 0      | n                |
| Continuing Eligibility   | V           | V      | 7                |
| Screening Tool Outcome   | Χ           | ř      | Z                |
| Children's HCBS Status   |             |        |                  |
| Update                   | Ν           |        | E                |

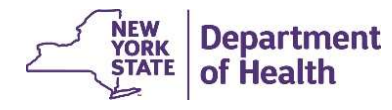

#### Submitting CEST Using Correct Record Type

Pay close attention to the Record Type included in the file upload.

- If you submit a with file with **Record Type**: 'P'; POC date, and Initial Appropriateness, the file will successfully process the POC date, but it will ignore the Initial Appropriateness.
- If you submit a with file with two rows: one with Record Type: 'P' & POC date and a second with Record Type: 'C' & consent to enroll date/initial appropriateness, the file will successfully process both the POC date and the consent to enroll date/initial appropriateness into the system
- See the editing logic starting on page 60 & 61 of the MAPP HHTS File Specifications Document for these file rules: https://www.health.ny.gov/health\_care/medicaid/program/medicaid\_health\_homes/mapp/docs/v4\_4\_2.pdf

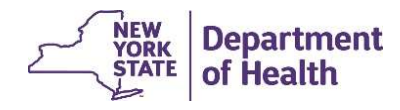

# **Submitting Initial Appropriateness**

- The fields below are submitted to the tracking system by Health Homes for newly enrolled members using the <u>Consent and Member Program Status Upload</u> file
  - **Appropriateness Category** A two-digit code describing why a member is appropriate for the Health Home program. See Appendix Q: Appropriateness Criteria in the MAPP HHTS File Specifications Document for a complete list of accepted codes.
  - **Appropriateness Detail** Use this field to provide additional information regarding the code in the Appropriateness Category field.

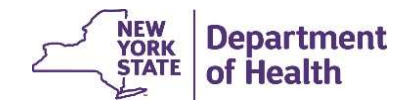

# **Downloading Appropriateness from HHTS**

- Initial Appropriateness submitted to the system is available for download on the <u>Consent File Download</u> and the <u>Enrollment Download</u> file
- To determine members <u>missing appropriateness</u>, download the <u>Enrollment Download</u> file for active members, save, and format headings & date fields (slides 3-13)
  - Filter the Outreach/Enrollment Code to 'E'
  - Filter the **Begin Date** field to segment begin dates on and after 2/1/24 (*make sure* to format this field as date see slides 10-13 )
  - Filter the Appropriateness Category field to '(Blanks)'
- To determine members with submitted appropriateness, download the Consent <u>File Download</u> save and format headings & date fields
  - Filter the **Appropriateness Category** field to include all values except '(Blanks)'
  - You can use *pivot* function to see how many members are HH appropriate per **Appropriateness Category** creating a pivot table is an optional task. If you have questions about creating and using a pivot table, please contact your organization's internal support. <u>DOH cannot assist you with this function.</u>

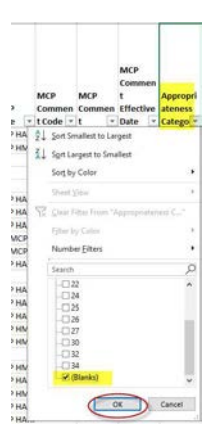

| 4   | R                                                                                                    | S                               | T                                            | U   |     |                |               |                |
|-----|----------------------------------------------------------------------------------------------------|---------------------------------|----------------------------------------------|-----|-----|----------------|---------------|----------------|
| 7   | Appropri<br>ateness<br>Catego =                                                                                                    | Appropri<br>ateness<br>Detail - | Appropri<br>ateness<br>Submissi<br>on Date - |     |     |                |               |                |
| ez. | Sort Smal                                                                                                    | lest to Large                   | st                                           |     |     |                |               |                |
| 2   | SortLarg                                                                                                    | est to Small                    | est                                          |     |     |                |               |                |
|     | Sort by C                                                                                                    | olse                            |                                              | 0.8 |     |                |               |                |
|     | Shirt (Se                                                                                                    | 99                              |                                              | . * |     |                |               |                |
| 8   | Chini Filti                                                                                                    | ection "Ap                      | rapidness                                    |     |     |                |               |                |
|     | (Filter hy)                                                                                                    | Color                           |                                              | ::t |     |                |               |                |
|     | Number                                                                                                    | Eiters                          |                                              | •   |     |                |               |                |
|     | Search                                                                                                    |                                 |                                              | 9   |     |                |               |                |
|     | 8 12<br>8 19<br>8 20<br>8 20 | mks)                            | _                                            |     |     |                |               |                |
|     |                                                                                                    | OK                              | Car                                          | ce! |     |                |               |                |
|     |                                                                                                    |                                 | 2                                            | _5  | YOU | W<br>RK<br>ATE | Depa<br>of He | rtment<br>alth |

# **Appropriateness Billing Block in BSD**

- As part of the Dec 2023 MAPP HHTS release 4.4, a new validation code (R: Does not have Appropriateness Criteria submitted within 30 days of Consent to Enroll) was created for the Validation Code field of the <u>Billing Support Download</u> file
- This validation code was supposed to block billing for members enrolled with a segment begin date on or after 2/1/24 who did not have initial appropriateness submitted to the tracking system on time, as described in the <u>Eligibility Requirements</u> for Health Home Services and Continued Eligibility in the Health Home Program <u>#HH0016</u> Policy
- <u>However, there is an issue with this validation code</u> so it will be removed from the system as of 3/24/24. This validation code will be <u>added back to the system in the</u> <u>May 2024 MAPP HHTS release 4.5</u>

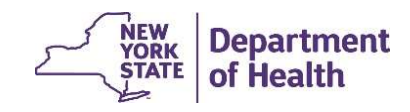

#### **Additional Resources**

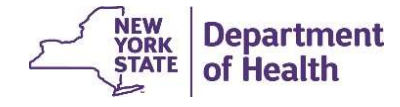

#### **File Best Practices**

- 1. Remember that larger files take longer to validate and process. To save time and system resources, upload multiple smaller files instead of a single large file.
- 2. Avoid peak processing times when possible:
  - Weekly: Monday and Friday morning
  - Monthly: First day and Last day of month
- 3. When downloading, opt to use compressed (.zip) files to potentially increase performance.

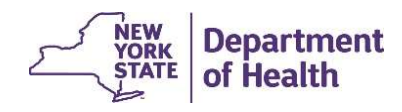

#### **Provider Resources**

• MAPP HHTS resources such as the File Specifications documents, past presentations, and upcoming HHTS Release information, can be found here: <a href="https://www.health.ny.gov/health\_care/medicaid/program/medicaid\_health\_homes/mapp/index.htm">https://www.health.ny.gov/health\_care/medicaid/program/medicaid\_health\_homes/mapp/index.htm</a>

• MAPP HHTS issues and questions should be directed to MAPP Customer

Care Center at (518) 649-4335 or MAPP-CustomerCareCenter@cma.com

• All Health Home policy questions and Notification of Change (NOC) forms should be submitted to the DOH Health Home team mailbox found here: <u>https://apps.health.ny.gov/pubpal/builder/email-health-homes</u>

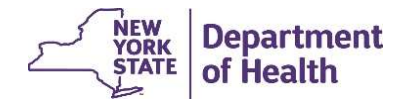